# ALERTS

A LaCie professional server provides administrators with helpful alerts that pertain to the health of Windows workstations on the network as well as the server itself. Alerts can be benign (e.g. optional software update available) or urgent (e.g. failed disk).

### **EMAIL NOTIFICATION**

LaCie suggests that administrators set up email notification for alerts for important information concerning devices on the network:

1. Launch the Dashboard <u>Access the Server</u> and click on the *alerts* link. It will appear as a green circle with a white checkmark or as yellow hazard icon.

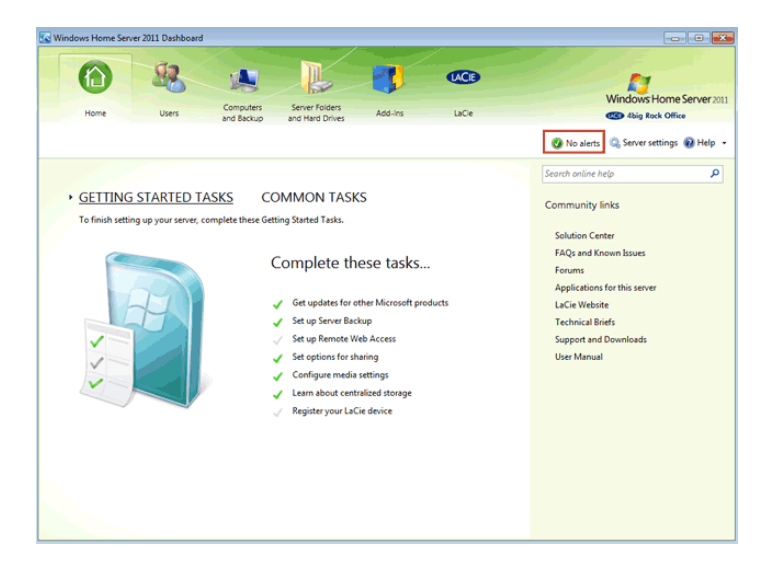

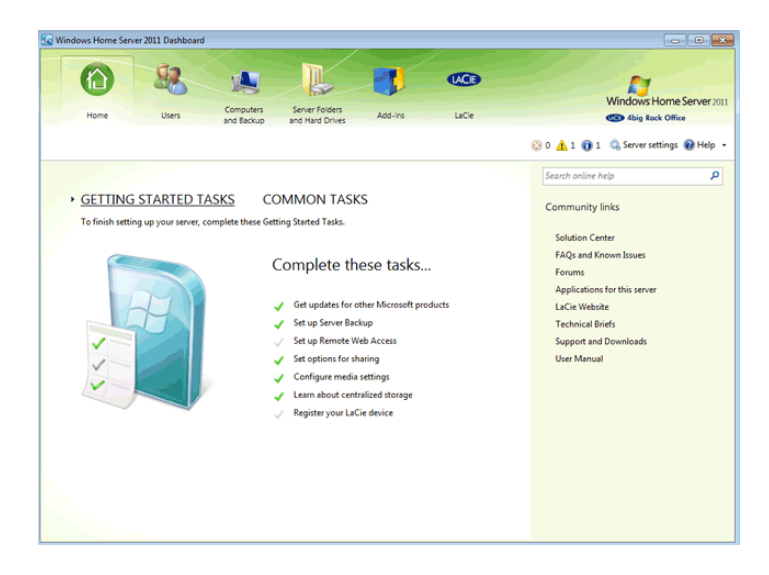

2. Click on Set up email notification alerts.

| G Alert Viewer       |                   |  |  |
|----------------------|-------------------|--|--|
| Organize list 👻      | <b>Q</b> Refresh  |  |  |
|                      |                   |  |  |
|                      |                   |  |  |
|                      |                   |  |  |
|                      |                   |  |  |
|                      |                   |  |  |
|                      |                   |  |  |
|                      |                   |  |  |
|                      |                   |  |  |
|                      |                   |  |  |
|                      |                   |  |  |
|                      |                   |  |  |
|                      |                   |  |  |
|                      |                   |  |  |
|                      |                   |  |  |
|                      |                   |  |  |
|                      |                   |  |  |
| Set up email notifie | cation for alerts |  |  |
|                      |                   |  |  |

3. Click on the **Enable** button.

| Set up email notification for alerts                                                                                     |
|----------------------------------------------------------------------------------------------------|
| Set up email notification for alerts                                                                                     |
| Enable                                                                                                    |
| Email recipients (separate each with a semi-colon):                                                                      |
|                                                                                                    |
| Example: colin@contoso.com; Sally@contoso.com                                                                            |
| To verify your alert email configuration, click Apply and send email. An email will<br>be sent to your email recipients. |
| Apply and send email                                                                                                    |
|                                                                                                    |
|                                                                                                    |
|                                                                                                    |
|                                                                                                    |
| Understanding email notifications for alerts                                                                             |
| OK Cancel                                                                                                    |

4. Enter your email and SMTP in the appropriate fields. Make certain to include the authentication login and password if necessary.

| CL 4     | TD   | C    | ·    |
|----------|------|------|------|
| <br>SIVI | II P | Sett | inds |
|          |      |      |      |

| Example: colin@contoso.com SMTP server name: Example: smtp.contoso.com This server requires a secure connection (SSL) This server requires authentication User name: Password: Nuderstanding and configuring SMTP SMTP Settings | SMTP port:<br>587 |
|----------------------------------------------------------------------------------------------------|-------------------|
| SMTP server name:  Example: smtp.contoso.com  This server requires a secure connection (SSL)  This server requires authentication User name:  Password:  Understanding and configuring SMTP  SMTP Settings                      | SMTP port:<br>587 |
| Example: smtp.contoso.com  This server requires a secure connection (SSL)  This server requires authentication User name: Password: Password: SMTP Settings                                                                     | 587               |
| Example: smtp.contoso.com  This server requires a secure connection (SSL)  This server requires authentication User name: Password: Duderstanding and configuring SMTP SMTP Settings                                            |                   |
| <ul> <li>This server requires a secure connection (SSL)</li> <li>This server requires authentication</li> <li>User name:</li> <li>Password:</li> <li>Password:</li> <li>Understanding and configuring SMTP</li> </ul>           |                   |
| This server requires authentication          User name:         Password:         Understanding and configuring SMTP         SMTP Settings                                                                                      |                   |
| User name: Password: Understanding and configuring SMTP SMTP Settings                                                                                                    |                   |
| Password:<br>Understanding and configuring SMTP                                                                                                    |                   |
| Password:<br>Understanding and configuring SMTP                                                                                                    |                   |
| Understanding and configuring SMTP                                                                                                    |                   |
| Understanding and configuring SMTP                                                                                                    |                   |
| SMTP Settings                                                                                                    |                   |
| SMTP Settings                                                                                                    |                   |
| SMTP Settings                                                                                                    | OK Cancel         |
| SMTP Settings                                                                                                    |                   |
| SMTP Settings                                                                                                    |                   |
| -                                                                                                    |                   |
|                                                                                                    |                   |
| Simple Mail Transfer Protocol (SMTP) setting                                                                                                    |                   |
| From amail address:                                                                                                    | s                 |

| xample: colin@contoso.com   |            |
|-----------------------------|------------|
| MTP server name:            | SMTP port: |
| mtp.company.com             | 587        |
| xample: smtp.contoso.com    |            |
| User name:<br>administrator |            |
|                             |            |
| Password:                   |            |

- 5. Click **OK**.
- 6. You can enter one or more email addresses to test the SMTP settings. Click **Apply and send email**.

×

| Image: SMTP Settings                           | <b>—</b> ——————————————————————————————————— |
|------------------------------------------------|----------------------------------------------|
| Simple Mail Transfer Protocol (SMTP) settings  |                                              |
| From email address:                            |                                              |
| Example: colin@contoso.com                     |                                              |
| SMTP server name:                              | SMTP port:                                   |
|                                                | 587                                          |
| Example: smtp.contoso.com                      |                                              |
| This server requires a secure connection (SSL) |                                              |
| This server requires authentication            |                                              |
| User name:                                     |                                              |
|                                                |                                              |
| Password:                                      |                                              |
|                                                |                                              |
| Understanding and configuring SMTP             |                                              |
|                                                | OK Cancel                                    |
|                                                |                                              |

- 7. Click  $\boldsymbol{\mathsf{OK}}$  to exit the set up window.
- 8. Click **Close** to exit.

## ALERT MESSAGES

In addition to emails, the server will offer visible alerts for users and administrators.

For a user, messages unique to his workstation will appear as the computer boots. Alerts pertaining to backups or system health may be viewed just above the Launchpad icon in the system tray. Users should inform the administrator of the alert.

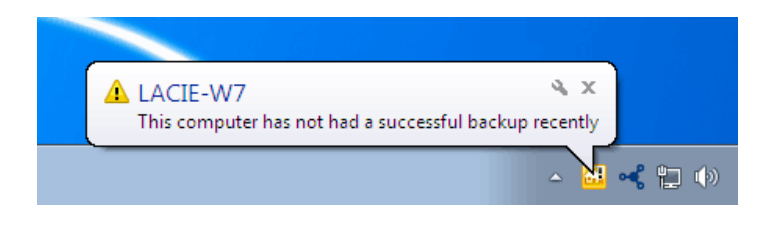

The administrator can see alerts for the server and all the Windows workstations that have run the Connector. Messages are easy to locate within the Dashboard.

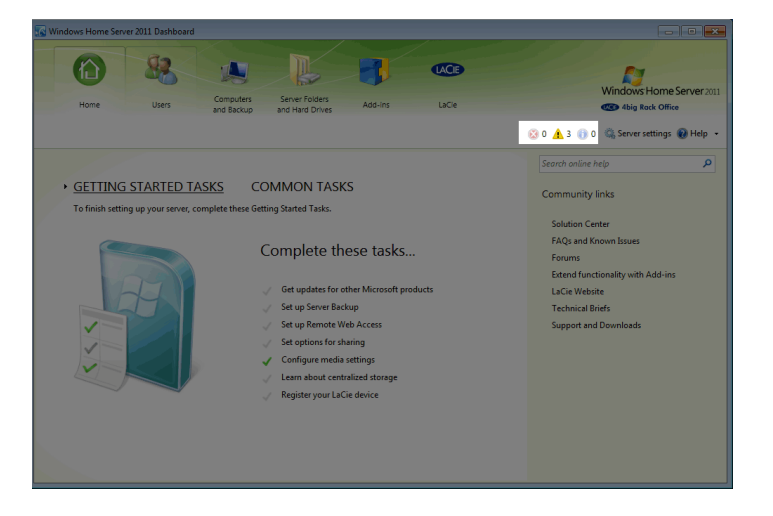

#### **Resolving an Alert**

When an alert is visible in the Dashboard, the administrator should click on the yellow triangular icon to read the message. As the example below demonstrates, the Dashboard will help the administrator resolve the alert:

1. The administrator should click on the alert icon to read the message.

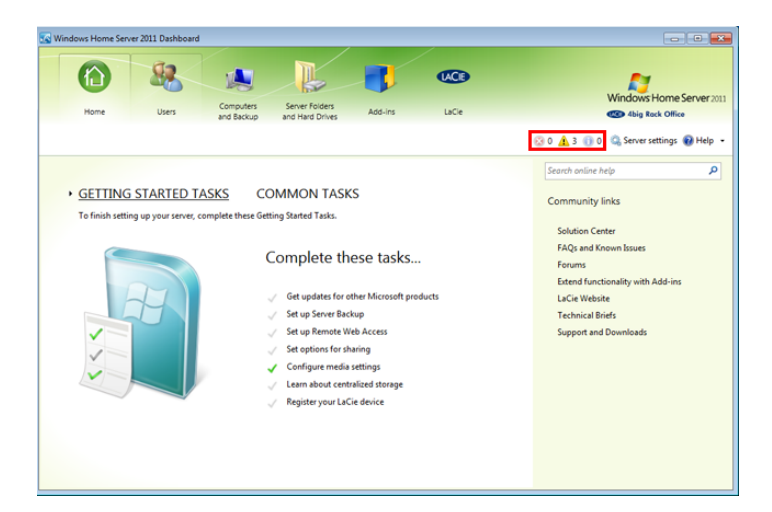

2. A window will open offering the list of alerts to resolve.

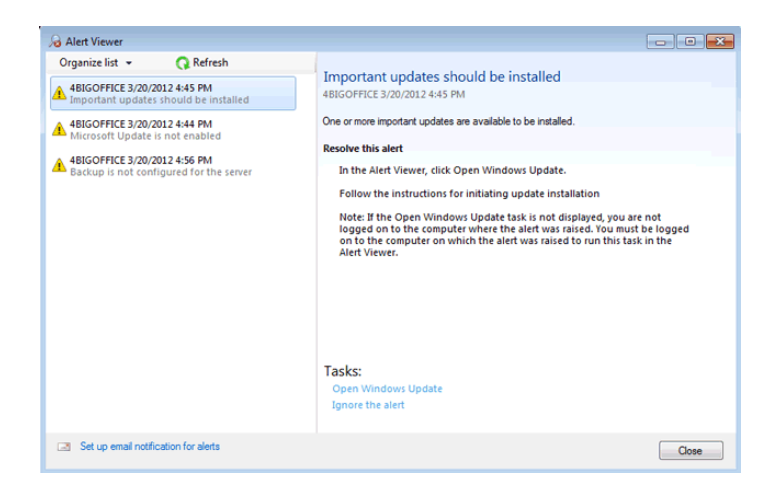

3. Select one of the alerts on the left side of the window.

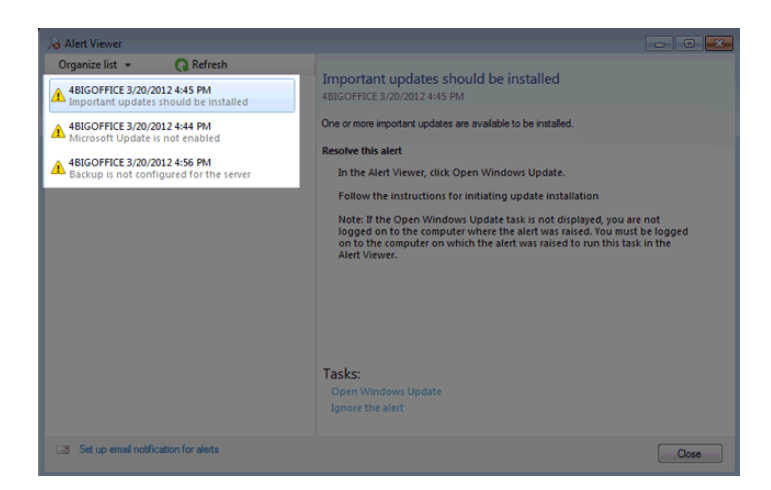

4. The server will offer *Tasks* to resolve the issue on the bottom of the alert window. An administrator can click on the link to execute the recommended action or choose to ignore the alert for the moment. In this example, the server would like to **Open Windows Update**.

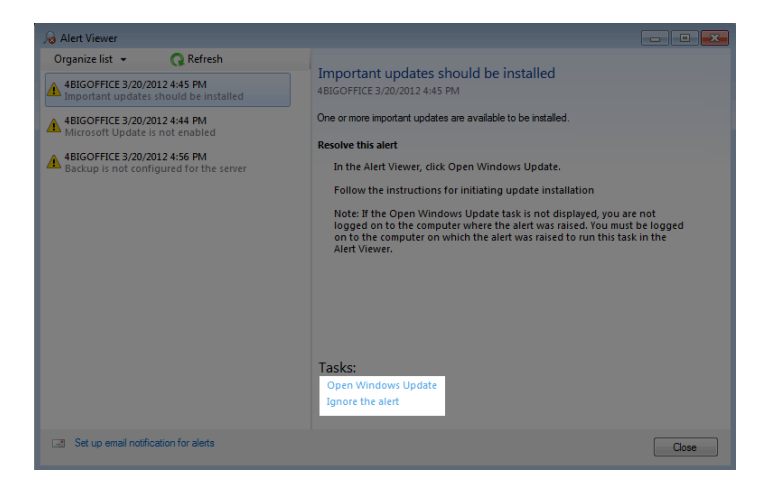

5. Clicking on the link launches Windows Update, which is familiar to most administrators. From this window, the administrator should run the update to install the most recent version of Windows. Once finished, the alert will be resolved.

### "Suspect" Add-ins: LaCie

In order to enhance your server experience, LaCie has included features such as hardware monitoring and Wuala secure online storage. To access these features, the administrator can select the **LaCie** tab in the Dashboard.

Though not inevitable, the administrator may come across a message that marks LaCie as a "suspect" Add-in. Please ignore this warning by closing the window. **Do not choose to disable the LaCie Add-in**.

| Safe Mode Settings (Sus                                | pects found)                                         |                               |                            |                          |
|--------------------------------------------------------|------------------------------------------------------|-------------------------------|----------------------------|--------------------------|
| ist of suspect a                                       | idd-ins                                              |                               |                            |                          |
| he add-ins in this list ma<br>etermine if an add-in ca | ay have caused the Dashboard to<br>used the problem. | shut down or stop working u   | nexpectedly. You can enabl | e and disable add-ins to |
| o change these settings,                               | , click the drop-down menu for t                     | he Dashboard Help icon, and t | then choose the Safe Mode  | settings option.         |
| Add-in name                                            | Description                                          | Status                        | Company                    | Version                  |
| External Add-ins                                       |                                                      |                               |                            |                          |
| aCie                                                   | LaCie                                                | Enabled                       | LaCie SA                   | 1.0.3.0                  |
|                                                        |                                                      |                               |                            |                          |
|                                                        |                                                      |                               |                            |                          |
|                                                        |                                                      |                               |                            |                          |
|                                                        |                                                      |                               |                            |                          |
|                                                        |                                                      |                               |                            |                          |
|                                                        |                                                      |                               |                            |                          |
|                                                        |                                                      |                               |                            |                          |
|                                                        |                                                      |                               |                            | Enable                   |

#### Reactivating a LaCie Tab that has been disabled

To enable a LaCie addin:

1. Go to **Help > Safe mode settings**.

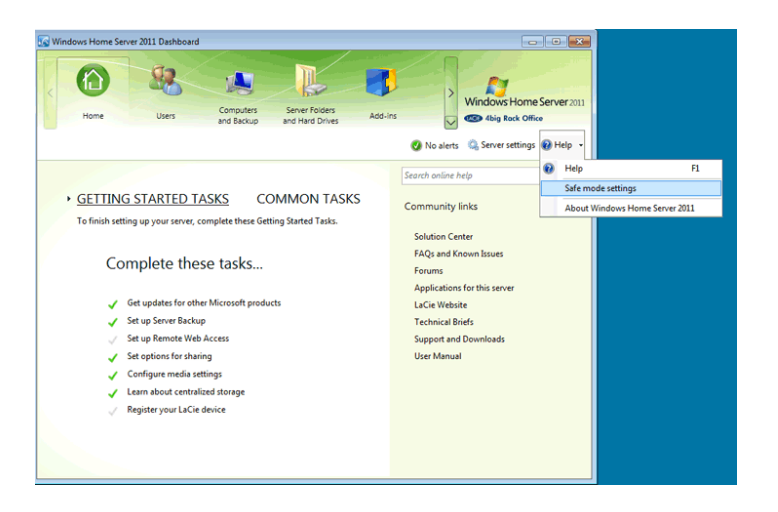

2. Click on the LaCie adding and choose **Enable**.

| Windows Home Server 2011                              | Dashboard                                                          |                                       |                                                      |                                             |
|-------------------------------------------------------|--------------------------------------------------------------------|---------------------------------------|------------------------------------------------------|---------------------------------------------|
| Home                                                  | Livers Computers Serv                                              | er Folders Add-ins                    | Window                                               | ws Home Server 201                          |
| - Home                                                | and Backup and H                                                   | Hard Drives                           |                                                      | д каск Отісе                                |
|                                                       |                                                                    |                                       | 🔇 No alerts 🛛 🏩 Serv                                 | er settings 🔞 Help                          |
| Safe Mode Settings (All add                           | -ins)                                                              |                                       |                                                      |                                             |
| The Dashboard detected the f<br>estart the Dashboard. | ollowing add-ins. You can select one o                             | or more add-ins, and then en          | able or disable them. To                             | view your changes,                          |
| Add-in name                                           | Description                                                        | Status                                | Company                                              | Version                                     |
| Built-in Add-ins                                      |                                                                    |                                       |                                                      |                                             |
| Add-ins                                               | Manage add-in programs.                                            | Enabled                               | Microsoft Corporat                                   | 6.1.8800.16395                              |
| Computers and Backup                                  | Manage computers, backups                                          | Enabled                               | Microsoft Corporat                                   | 6.1.8800.16385                              |
| Hard Drives                                           | View and manage hard drives                                        | Enabled                               | Microsoft Corporat                                   | 6.1.8800.16385                              |
| Home                                                  | Manage Getting started and c                                       | Enabled                               | Microsoft Corporat                                   | 6.1.8800.16395                              |
|                                                       | 10 1 0.11                                                          | Enabled                               |                                                      |                                             |
| Server Folders                                        | view and manage folders on                                         | Enabled                               | Microsoft Corporat                                   | 6.1.8800.16395                              |
| Server Folders<br>Users                               | Manage users accounts and p                                        | Enabled                               | Microsoft Corporat<br>Microsoft Corporat             | 6.1.8800.16395<br>6.1.8800.16395            |
| Server Folders<br>Users<br>External Add-ins           | View and manage folders on<br>Manage users accounts and p          | Enabled                               | Microsoft Corporat<br>Microsoft Corporat             | 6.1.8800.16395<br>6.1.8800.16395            |
| Server Folders<br>Users<br>External Add-ins<br>LaCie  | View and manage roiders on<br>Manage users accounts and p<br>LaCie | Enabled<br>Disabled (Pending restart) | Microsoft Corporat<br>Microsoft Corporat<br>LaCie SA | 6.1.8800.16395<br>6.1.8800.16395<br>1.0.3.0 |
| Server Folders<br>Users<br>External Add-ins<br>LaCie  | View and manage tolders on<br>Manage users accounts and p<br>LaCie | Enabled<br>Disabled (Pending restart) | Microsoft Corporat<br>Microsoft Corporat<br>LaCie SA | 6.1.8800.16395<br>6.1.8800.16395<br>1.0.3.0 |
| Server Folders<br>Users<br>External Add-ins<br>LaCie  | view and manage rolders on<br>Manage users accounts and p<br>LaCie | Enabled<br>Disabled (Pending restart) | Microsoft Corporat<br>Microsoft Corporat<br>LaCie SA | 6.1.8800.16395<br>6.1.8800.16395<br>1.0.3.0 |
| Server Folders<br>Users<br>External Add-ins<br>LaCie  | view and manage toiders on<br>Manage users accounts and p<br>LaCie | Enabled<br>Disabled (Pending restart) | Microsoft Corporat<br>Microsoft Corporat<br>LaCie SA | 61.8800.16395<br>61.8800.16395<br>1.0.30    |

3. Click **Close** to exit.

| Home U                                                                                              | Isers Computers Serv<br>and Backup and H                                                                                                    | er Folders<br>Hard Drives Add-Ins                              | Vindo                                                                                                    | ws Home Server 2                                                                                         |
|----------------------------------------------------------------------------------------------------|----------------------------------------------------------------------------------------------------|----------------------------------------------------------------|----------------------------------------------------------------------------------------------------|----------------------------------------------------------------------------------------------------|
|                                                                                                    |                                                                                                    |                                                                | 🔿 Na alasta - 🙆 Sana                                                                                                   | or cottings 🗿 Help                                                                                       |
| Safe Mode Settings (All add-                                                                        | ins)                                                                                                    |                                                                | W IND alerts 56 Serv                                                                                                   | rei settings 😈 Help                                                                                      |
|                                                                                                    |                                                                                                    |                                                                |                                                                                                    |                                                                                                    |
| List of installed add                                                                               | d-ins                                                                                                    |                                                                |                                                                                                    |                                                                                                    |
| he Dashboard detected the fo                                                                        | ollowing add-ins. You can select one o                                                                                                    | or more add-ins, and then e                                    | nable or disable them. To                                                                                              | view your changes,                                                                                       |
| estart the Dashboard.                                                                               | ,                                                                                                    | .,                                                             |                                                                                                    | , <u>,</u> ,                                                                                             |
|                                                                                                    |                                                                                                    |                                                                |                                                                                                    |                                                                                                    |
| Add-in name                                                                                         | Description                                                                                                    | Status                                                         | Company                                                                                                    | Version                                                                                                  |
| Built-in Add-ins                                                                                    |                                                                                                    |                                                                |                                                                                                    |                                                                                                    |
| Add-ins                                                                                             | Manage add-in programs.                                                                                                    | Enabled                                                        | Microsoft Corporat                                                                                                    | 6 1 9900 16205                                                                                           |
|                                                                                                    |                                                                                                    |                                                                |                                                                                                    | 0.1.0000.10333                                                                                           |
| Computers and Backup                                                                                | Manage computers, backups                                                                                                    | Enabled                                                        | Microsoft Corporat                                                                                                    | 6.1.8800.16385                                                                                           |
| Computers and Backup<br>Hard Drives                                                                 | Manage computers, backups<br>View and manage hard drives                                                                                                    | Enabled<br>Enabled                                             | Microsoft Corporat<br>Microsoft Corporat                                                                               | 6.1.8800.16385<br>6.1.8800.16385                                                                         |
| Computers and Backup<br>Hard Drives<br>Home                                                         | Manage computers, backups<br>View and manage hard drives<br>Manage Getting started and c                                                                       | Enabled<br>Enabled<br>Enabled                                  | Microsoft Corporat<br>Microsoft Corporat<br>Microsoft Corporat                                                         | 6.1.8800.16385<br>6.1.8800.16385<br>6.1.8800.16385                                                       |
| Computers and Backup<br>Hard Drives<br>Home<br>Server Folders                                       | Manage computers, backups<br>View and manage hard drives<br>Manage Getting started and c<br>View and manage folders on                                         | Enabled<br>Enabled<br>Enabled<br>Enabled                       | Microsoft Corporat<br>Microsoft Corporat<br>Microsoft Corporat<br>Microsoft Corporat                                   | 6.1.8800.16385<br>6.1.8800.16385<br>6.1.8800.16395<br>6.1.8800.16395                                     |
| Computers and Backup<br>Hard Drives<br>Home<br>Server Folders<br>Users                              | Manage computers, backups<br>View and manage hard drives<br>Manage Getting started and c<br>View and manage folders on<br>Manage users accounts and p          | Enabled<br>Enabled<br>Enabled<br>Enabled<br>Enabled            | Microsoft Corporat<br>Microsoft Corporat<br>Microsoft Corporat<br>Microsoft Corporat<br>Microsoft Corporat             | 6.1.8800.16385<br>6.1.8800.16385<br>6.1.8800.16395<br>6.1.8800.16395<br>6.1.8800.16395                   |
| Computers and Backup<br>Hard Drives<br>Home<br>Server Folders<br>Users<br>External Add-ins          | Manage computers, backups<br>View and manage hard drives<br>Manage Getting started and c<br>View and manage folders on<br>Manage users accounts and p          | Enabled<br>Enabled<br>Enabled<br>Enabled<br>Enabled            | Microsoft Corporat<br>Microsoft Corporat<br>Microsoft Corporat<br>Microsoft Corporat<br>Microsoft Corporat             | 6.1.8800.16385<br>6.1.8800.16385<br>6.1.8800.16395<br>6.1.8800.16395<br>6.1.8800.16395                   |
| Computers and Backup<br>Hard Drives<br>Home<br>Server Folders<br>Users<br>External Add-ins<br>LaCie | Manage computers, backups<br>View and manage hard drives<br>Manage Getting started and c<br>View and manage folders on<br>Manage users accounts and p<br>LaCie | Enabled<br>Enabled<br>Enabled<br>Enabled<br>Enabled<br>Enabled | Microsoft Corporat<br>Microsoft Corporat<br>Microsoft Corporat<br>Microsoft Corporat<br>Microsoft Corporat<br>LaCie SA | 6.1.8800.16395<br>6.1.8800.16385<br>6.1.8800.16395<br>6.1.8800.16395<br>6.1.8800.16395<br>6.1.8800.16395 |
| Computers and Backup<br>Hard Drives<br>Home<br>Server Folders<br>Users<br>External Add-ins<br>LaCie | Manage computers, backups<br>View and manage hard drives<br>Manage Getting started and c<br>View and manage folders on<br>Manage users accounts and p<br>LaCie | Enabled<br>Enabled<br>Enabled<br>Enabled<br>Enabled            | Microsoft Corporat<br>Microsoft Corporat<br>Microsoft Corporat<br>Microsoft Corporat<br>Microsoft Corporat<br>LaCie SA | 6.1.8800.16395<br>6.1.8800.16385<br>6.1.8800.16395<br>6.1.8800.16395<br>6.1.8800.16395                   |
| Computers and Backup<br>Hard Drives<br>Home<br>Server Folders<br>Users<br>External Add-ins<br>LaCie | Manage computers, backups<br>View and manage hard drives<br>Manage Getting started and c<br>View and manage folders on<br>Manage users accounts and p<br>LaCie | Enabled<br>Enabled<br>Enabled<br>Enabled<br>Enabled<br>Enabled | Microsoft Corporat<br>Microsoft Corporat<br>Microsoft Corporat<br>Microsoft Corporat<br>Microsoft Corporat<br>LaCie SA | 6.1.8800.16385<br>6.1.8800.16385<br>6.1.8800.16385<br>6.1.8800.16395<br>6.1.8800.16395<br>6.1.8800.16395 |
| Computers and Backup<br>Hard Drives<br>Home<br>Server Folders<br>Users<br>External Add-ins<br>LaCie | Manage computers, backups<br>View and manage hard drives<br>Manage Getting started and c<br>View and manage folders on<br>Manage users accounts and p<br>LaCie | Enabled<br>Enabled<br>Enabled<br>Enabled<br>Enabled            | Microsoft Corporat<br>Microsoft Corporat<br>Microsoft Corporat<br>Microsoft Corporat<br>Microsoft Corporat<br>LaCie SA | 6.1.8800.16385<br>6.1.8800.16385<br>6.1.8800.16385<br>6.1.8800.16395<br>6.1.8800.16395<br>6.1.8800.16395 |
| Computers and Backup<br>Hard Drives<br>Home<br>Server Folders<br>Users<br>External Add-ins<br>LaCie | Manage computers, backups<br>View and manage hard drives<br>Manage Getting started and c<br>View and manage folders on<br>Manage users accounts and p<br>LaCie | Enabled<br>Enabled<br>Enabled<br>Enabled<br>Enabled            | Microsoft Corporat<br>Microsoft Corporat<br>Microsoft Corporat<br>Microsoft Corporat<br>Microsoft Corporat<br>LaCie SA | 6.1.8800.16385<br>6.1.8800.16385<br>6.1.8800.16395<br>6.1.8800.16395<br>6.1.8800.16395                   |
| Computers and Backup<br>Hard Drives<br>Home<br>Server Folders<br>Users<br>External Add-ins<br>LaCie | Manage computers, backups<br>View and manage hard divies<br>Manage Getting started and c<br>View and manage folders on<br>Manage users accounts and p<br>LaCie | Enabled<br>Enabled<br>Enabled<br>Enabled<br>Enabled<br>Enabled | Microsoft Corporat<br>Microsoft Corporat<br>Microsoft Corporat<br>Microsoft Corporat<br>Microsoft Corporat<br>LaCie SA | 0.1.800.1635<br>6.1.8800.1635<br>6.1.8800.16395<br>6.1.8800.16395<br>6.1.8800.16395<br>1.0.3.0           |

4. Quit and restart the Dashboard to view the LaCie addin.